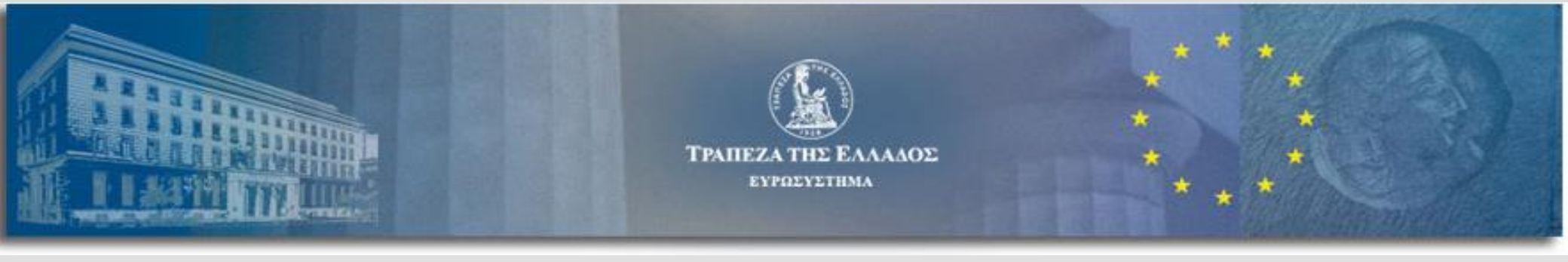

# Υποβολή ετήσιων χρηματοοικονομικών καταστάσεων από νομικά πρόσωπα του μη χρηματοπιστωτικού τομέα

Συνοπτικές οδηγίες

Κεντρικό Γραφείο Ισολογισμών (CBSO) Διεύθυνση Διαχείρισης Κινδύνων - Τράπεζα της Ελλάδος

Απρίλιος 2025

#### Περιεχόμενα

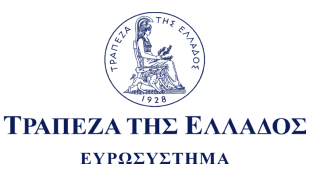

2. 3. 4. 5. 6. 7. 8. 9.

- Ποια νομικά πρόσωπα αφορά
- Ποια νομικά πρόσωπα δεν αφορά
- Στοιχεία προς υποβολή & νομική μορφή
- Λήψη τεχνικών οδηγιών & υποδειγμάτων
- Συμπλήρωση και αποθήκευση αρχείων
- Διαδικασία υποβολής
- Ηλεκτρονική ταυτοποίηση αναγγέλλουσας εταιρείας
- Ηλεκτρονική υποβολή των χρηματοοικονομικών καταστάσεων
  - Συνοπτικές οδηγίες συμπλήρωσης

#### Ποια νομικά πρόσωπα αφορά

#### **Μη Χρηματοπιστωτικός Τομέας (ΜΧΤ)**

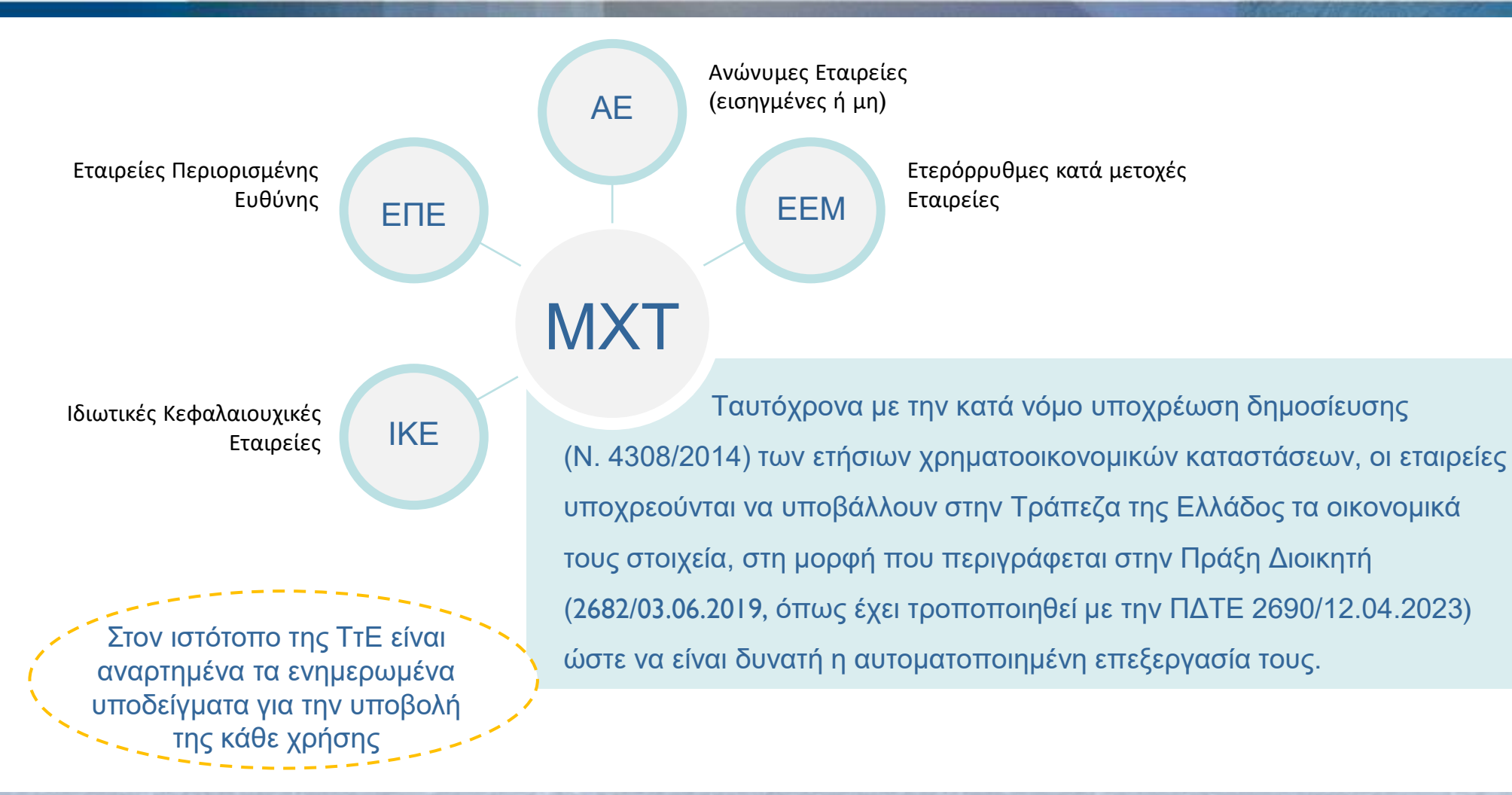

Το παρόν έγγραφο αποτελεί βοηθητικό υλικό στην συμπλήρωση και υποβολή των στοιχείων και σε καμία περίπτωση δεν αντικαθιστά τις Τεχνικές Οδηγίες που συνοδεύουν την ΠΔΤΕ 2682/03.06.2019, όπως έχει τροποποιηθεί με την ΠΔΤΕ 2690/12.04.2023.

ΤΡΑΠΕΖΑ ΤΗΣ ΕΛΛΑΛΟΣ

ΕΥΡΩΣΥΣΤΗΜΑ

#### Ποια νομικά πρόσωπα δεν αφορά

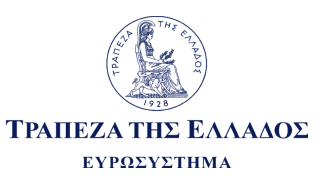

| Σύμφωνα με την Πράξη Διοικητή 2682/03.06.2019, όπως έχει τροποποιηθεί με την ΠΔΤΕ<br>2690/12.04.2023, <u>δεν</u> προβλέπεται υποχρέωση υποβολής ετήσιων χρηματοοικονομικών καταστάσεων<br>από:                                                                                                    |
|----------------------------------------------------------------------------------------------------|
| Φορείς Γενικής Κυβέρνησης, όπως αυτοί περιλαμβάνονται στο σχετικό μητρώο της ΕΛΣΤΑΤ<br>http://www.statistics.gr/el/register-general-government-entities                                                                                                    |
| Εταιρείες Χρηματοδοτικής Μίσθωσης (leasing), Εταιρείες Πρακτόρευσης Επιχειρηματικών Απαιτήσεων (factoring), Εταιρείες<br>Κεφαλαίου Επιχειρηματικών Συμμετοχών (venture capital), Εταιρείες Παροχής Πιστώσεων, Ανώνυμες Εταιρείες Παροχής<br>Επενδυτικών Υπηρεσιών (ΑΕΠΕΥ), Ανώνυμες Εταιρείες Επενδυτικής Διαμεσολάβησης (ΑΕΕΔ) |
| Ανώνυμες Εταιρείες Επενδύσεων Ακίνητης Περιουσίας, Εταιρείες Επενδύσεων Χαρτοφυλακίου, Εταιρείες Διαχείρισης<br>Οργανισμών Εναλλακτικών Επενδύσεων (Δ.Ο.Ε.Ε.) του Ν. 4209/2013, Εταιρείες Διαχείρισης Αμοιβαίων Κεφαλαίων του Ν.<br>4099/2012                                                                                   |
| Κοινοπραξίες, Αστικοί Συνεταιρισμοί Περιορισμένης Ευθύνης<br>Κοινωφελή Ιδρύματα Μη Κερδοσκοπικού Χαρακτήρα, τα οποία δεν εντάσσονται στους φορείς της Γενικής Κυβέρνησης                                                                                                    |
| Ασφαλιστικές εταιρείες, Ταμεία επαγγελματικής ασφάλισης, Ασφαλιστικής Πρακτόρευσης, Μεσιτείας Ασφαλίσεων και<br>Εταιρείες Ασφαλιστικής Διαμεσολάβησης                                                                                                    |
| Υποκαταστήματα αλλοδαπής εταιρείας, Ναυτιλιακές (που δεν έχουν υποχρέωση υποβολής στοιχείων στο Γ.Ε.Μ.Η),<br>Δικηγορικές Εταιρείες, με Νομική Μορφή Αστική Κερδοσκοπική                                                                                                    |

### Στοιχεία προς υποβολή & νομική μορφή

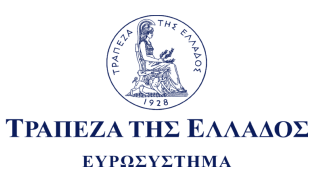

| Ποιες χρηματοοικονομικές καταστάσεις υτ<br>υπόχρεο                                                                                                    | ΠΟβάλλονται από κάθε<br>Νέο Υπόδειγμα Α<br>για έτος αναφοράς 2024<br>Υπάρχουν συνολικά 7 Υποδείγματα Α (2024 |
|----------------------------------------------------------------------------------------------------|----------------------------------------------------------------------------------------------------|
| Νομικά πρόσωπα που συντάσσουν τις<br>χρηματοοικονομικές καταστάσεις τους με βάση τα Διεθνή<br>Πρότυπα Χρηματοοικονομικής Αναφοράς (ΔΠΧΑ - IFRS)                                                                                                   | και προηγούμενα έτη, 2018, 2019, 2020,<br>2021, 2022 και 2023)<br>• Πίνακες Υποδείγματος Α                   |
| Νομικά πρόσωπα που εφαρμόζουν τις ρυθμίσεις του<br>νόμου για τα Ελληνικά Λογιστικά Πρότυπα (Ν. 4308/2014)<br>(Ν.4308/2014, όπως τροποποιήθηκε από το άρθρο 47 του ν. 5164/2024)                                                                   | • Πίνακες Υποδείγματος Β                                                                                     |
| Νομικά πρόσωπα που εφαρμόζουν τις ρυθμίσεις του<br>νόμου για τα Ελληνικά Λογιστικά Πρότυπα και επιπλέον<br>υπάγονται στις διατάξεις για τις <u>Πολύ Μικρές Επιχειρήσεις</u><br>(Ν.4308/2014, όπως τροποποιήθηκε από το άρθρο 47 του ν. 5164/2024) | <ul> <li>Πίνακες Υποδείγματος Γ ή</li> <li>Πίνακες Υποδείγματος Β</li> </ul>                                 |

#### Στοιχεία προς υποβολή & νομική

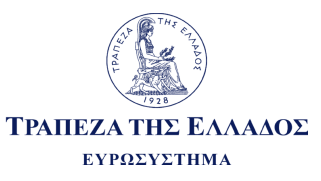

#### μορφή

Ανάλογα με τα λογιστικά πρότυπα που ακολουθεί και την κατηγορία μεγέθους (βάσει Ν. 4308/2014 όπως τροποποιήθηκε από τον Ν. 5164/2024) η κάθε εταιρεία καλείται να υποβάλλει τα αντίστοιχα υποδείγματα

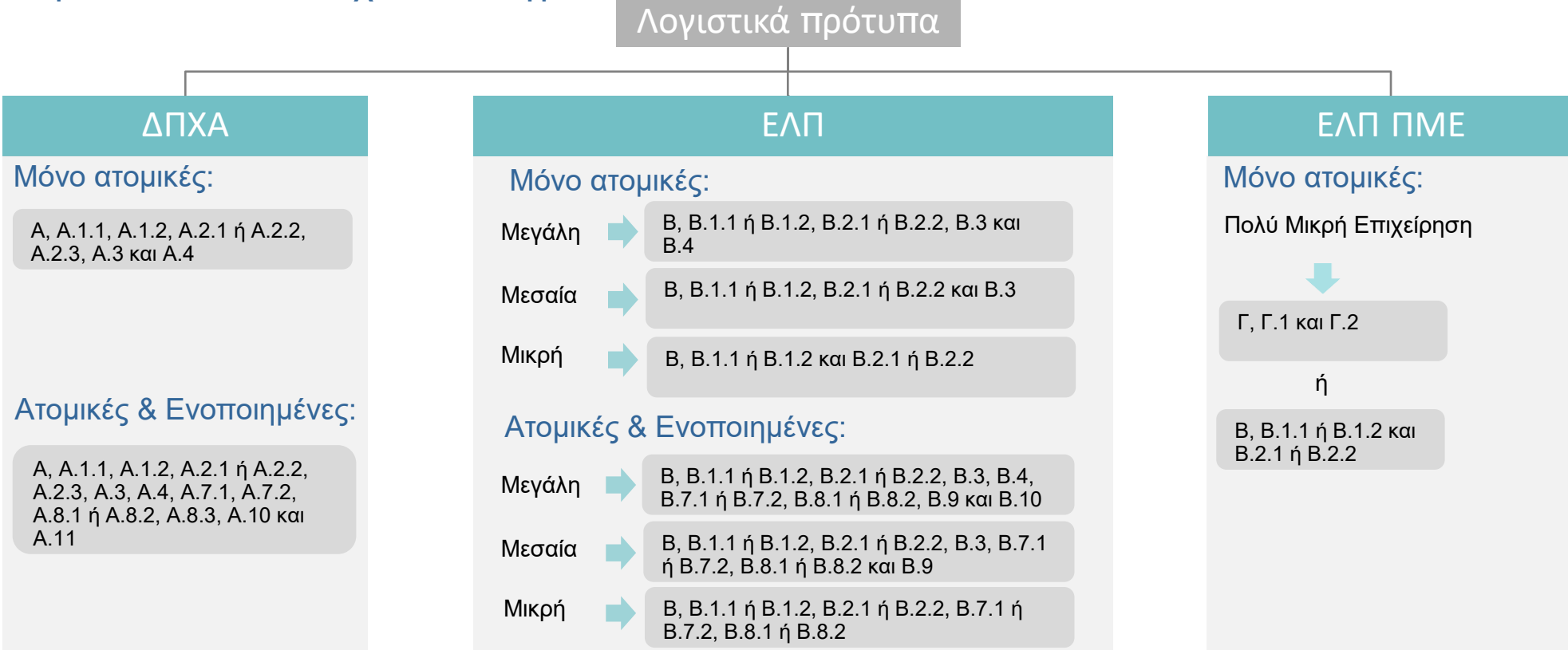

#### Λήψη τεχνικών οδηγιών και υποδειγμάτων

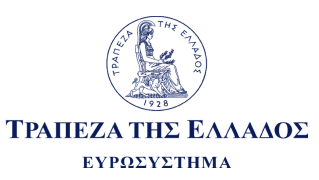

**Βήμα 1:** Είσοδος στον ιστότοπο <u>www.bankofgreece.gr</u> – Ενότητα «Στατιστικά στοιχεία» - Υποενότητα «ΥΠΟΒΟΛΗ ΣΤΟΙΧΕΙΩΝ»

| ttps://www.bankofgreece.gr/ | P + B C M Team                      | πεζα της Ελλάδος Χ                           |                                                | ×=0 ==<br>0 ☆ 0 |
|-----------------------------|-------------------------------------|----------------------------------------------|------------------------------------------------|-----------------|
|                             |                                     |                                              | Q 🗈 🌐                                          |                 |
|                             | ΤΡΑΠΕΖΑ ΤΗΣ ΕΛΛΑΔΟΣ<br>ΕΥΡΩΣΥΣΤΗΜΑ  | Η Τράπεza Κύριες λειτουργίες Το ευρώ Εκδ     | όσεις και έρευνα Στατιστικά στοιχεία Ενημέρωση |                 |
|                             |                                     | ΝΟΜΙΣΜΑΤΙΚΉ ΚΑΙ ΤΡΑΠΕΖΙΚΗ ΣΤΑΤΙΣΤΙΚΗ         | ΜΗ ΝΟΜΙΕΜΑΤΙΚΑ ΧΡΗΜΑΤΟΠΙΕΤΩΤΙΚΑ ΙΔΡΥΜΑΤΑ       |                 |
|                             |                                     | ΧΡΗΜΑΤΟΠΙΣΤΩΤΙΚΟΙ ΛΟΓΑΡΙΑΞΜΟΙ                | <b>Σ</b> ΤΑΤΙΣΤΙΚΕΣ ΠΛΗΡΩΜΩΝ                   |                 |
|                             | SPECIAL DATA DISSEMINATION STANDARD | ΑΓΟΡΑ ΑΚΙΝΗΤΩΝ                               | ΕΣΩΤΕΡΙΚΗ ΟΙΚΟΝΟΜΙΑ - ΤΙΜΕΣ                    |                 |
|                             | ΥΠΟΒΟΛΗ ΣΤΟΙΧΕΙΩΝ                   | ΚΟΙΝΟ ΚΕΦΑΛΑΙΟ ΝΓΙΝΔ ΚΑΙ ΑΣΦΑΛΙΣΤΙΚΩΝ ΦΟΡΕΩΝ | κινήεη και απάτη των εγναλλαγών με καρτές      |                 |
|                             | ΕΞΕΛΙΞΗ ΔΑΝΕΙΩΝ ΚΑΙ ΚΑΘΥΣΤΕΡΗΙΕΩΝ   |                                              |                                                |                 |
|                             |                                     |                                              |                                                |                 |

**Βήμα 2:** Επιλογή της 1<sup>ης</sup> κατηγορίας «Υποβολή ετήσιων χρηματοοικονομικών καταστάσεων από επιχειρήσεις του μη χρηματοπιστωτικού τομέα»

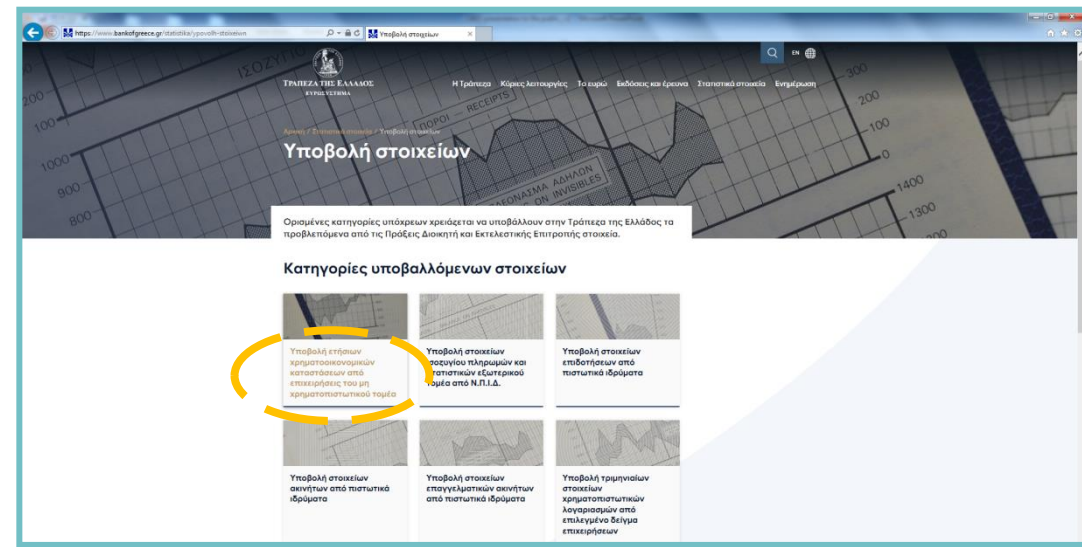

#### Λήψη τεχνικών οδηγιών και υποδειγμάτων

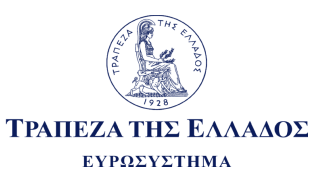

#### Βήμα 3: Λήψη αρχείων: 1. ΠΔΤΕ 2682/03.06.2019 2.Τεχνικές Οδηγίες

Η Τράπεζα Κύριες λειτουργίες. Το ευρώ Εκδόσεις και έρευνα Στατιστικά στοιχεία. Ενημέρωση 📿 ΕΝ 🌐

### Ετήσιες χρηματοοικονομικές καταστάσεις από επιχειρήσεις του μη χρηματοπιστωτικού τομέα

Η Τράπεζα της Ελλάδος, στο πλαίσιο της εναρμόνισής της με τις βέλτιστες διεθνείς πρακτικές και τις απαιτήσεις του Ευρωπαϊκού Συστήματος Κεντρικών Τραπεζών και της Ευρωπαϊκής Ένωσης, δημιουργεί, με την Πράξη Διοικητή Αριθ. 2682/03.06.2019, Κεντρικό Γραφείο Ισολογισμών (CBSO), έργο του οποίου είναι η συλλογή και επεξεργασία στατιστικής πληροφόρησης αναφορικά με τα χρηματοοικονομικά στοιχεία των εταιριών του μη χρηματοπιστωτικού τομέα που δραστηριοποιούνται στην Ελλάδα.

Συγκεκριμένα, τα νομικά πρόσωπα του μη χρηματοπιστωτικού τομέα, τα οποία έχουν τη μορφή της ανώνυμης εταιρίας (εισηγμένης ή μη), της εταιρίας περιορισμένης ευθύνης, της ετερόρρυθμης κατά μετοχές εταιρίας και της ιδιωτικής κεφαλαιουχικής εταιρίας και συντάσσουν τις ετήσιες χρηματοοικονομικές καταστάσεις τους κατ' εφαρμογή των ρυθμίσεων του άρθρου 1 του Ν. 4308/2014, υποχρεούνται, ταυτόχρονα με την κατά νόμο υποχρέωση δημοσίευσής τους, να υποβάλλουν στην Τράπεζα της Ελλάδος τα οικονομικά τους στοιχεία, στη μορφή που περιγράφεται στην Πράξη Διοικητή, ώστε να είναι δυνατή η αυτοματοποιημένη επεξεργασία τους.

Ειδικά για τις εταιρείες που εφαρμόζουν τα Δ.Π.Χ.Α., σημειώνεται ότι, έχει αναρτηθεί νέο Υπόδειγμα Α με την ονομασία «Υπόδειγμα Α ΔΠΧΑ 2024», <u>για τις υποβολές του έτους 2024</u>, λόγω αναθεωρήσεων και εμπλουτισμού του υποδείγματος.

Επιπλέον, για το έτος 2023, ισχύει το Υπόδειγμα Α με την ονομασία «Υπόδει» Α ΔΠΧΑ 2023», για το έτος 2022, ισχύει το Υπόδειγμα Α με την ονομασία «Υπόδειγμα Α ΔΠΧΑ 2022», για το ζ ονομασία «Υπόδειγμα Α ΔΠΧΑ 2021», για το έτος 2020, ισχύει το Υπόδειγμα Α με την ονομασία «Υπόδειγμα Α

#### 3. Υποδείγματα

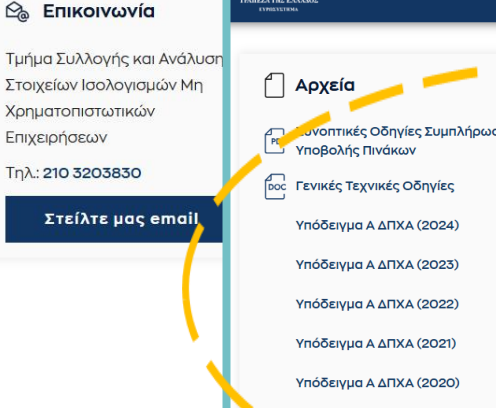

100

Η Τράπεζα Κύριες λειτουργίες Το ευρώ Εκδόσεις και έρευνα Στατιστικά στο

| ς Οδηγίες Συμπλήρωσης και<br>Πινάκων | $\mathbf{F}$ |     | Υπόδειγμα Α ΔΠΧΑ (2019)                                                         | 玉            |   |
|--------------------------------------|--------------|-----|---------------------------------------------------------------------------------|--------------|---|
| χνικές Οδηγίες                       | 玉            |     | Υπόδειγμα Α ΔΠΧΑ (έως 2018)                                                     | ⊻            |   |
| Α ΔΠΧΑ (2024)                        | 玉            |     | Υπόδειγμα Β ΕΛΠ                                                                 | ⊻            | • |
| Α ΔΠΧΑ (2023)                        | 玉            |     | Υπόδειγμα Γ ΕΛΠ ΠΜΕ                                                             | $\mathbf{F}$ |   |
| Α ΔΠΧΑ (2022)                        | 不            | PDF | 2682/03.06.2019, Υποβολή ετήσιων<br>χρηματοοικονομικών καταστάσεων από          | 玉            |   |
| Α ΔΠΧΑ (2021)                        | 玉            |     | τομέα στην Τράπεζα της Ελλάδος                                                  |              |   |
| Α ΔΠΧΑ (2020)                        | 不            | PDF | 2690/12.04.2023, Τροποποίηση της ΠΔ/ΤΕ<br>2682/03.06.2019                       | Ľ            |   |
|                                      |              | PDF | Εσωτερικό Σύστημα Πιστοληπτικής<br>Αξιολόγησης Επιχειρήσεων (ΕΣ΄ ΑΕ-GR<br>ICAS) | ⊻            |   |

## Συμπλήρωση και αποθήκευση των σχετικών αρχείων

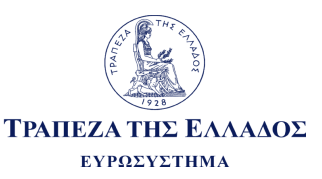

**Βήμα 1** : Συμπλήρωση του σχετικού Υποδείγματος (Α, Β ή Γ) τύπου .xls ή .xlsx ή .xml - ανάλογα με το λογισμικό της εταιρείας - βάσει των αντίστοιχων Τεχνικών Οδηγιών του Υποδείγματος

Συμβουλές για τη συμπλήρωση:

- Στους παρεχόμενους πίνακες δεν προσθαφαιρούνται γραμμές και στήλες
- Δεν μετονομάζονται οι κωδικοί των πεδίων
- Διατηρούνται τα ονόματα των φύλλων του excel όπως ορίζονται στα υποδείγματα
- Δεν προστίθενται link με εξωτερικά αρχεία

**Βήμα 2**: Δημιουργία φακέλου τύπου zip που θα αφορά μια συγκεκριμένη χρήση και η ονομασία αυτού θα έχει τη μορφή: <ΑΦΜ>\_<έτος>.zip (όπου <ΑΦΜ> είναι αυτό της αναγγέλλουσας εταιρείας και <έτος>

Το zip αρχείο περιλαμβάνει:

το έτος χρήσης, π.χ 123456789\_2018.zip)

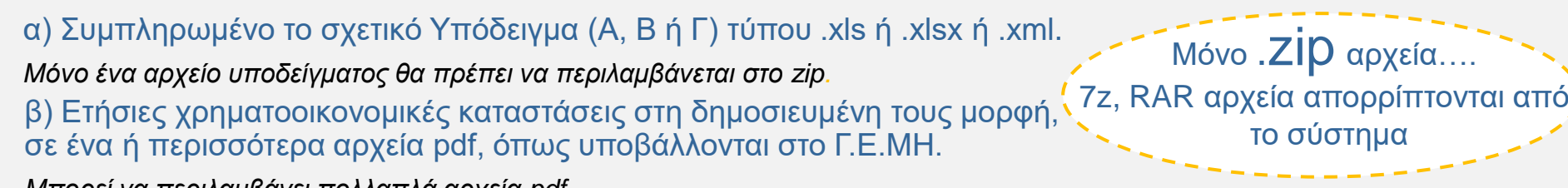

Μπορεί να περιλαμβάνει πολλαπλά αρχεία pdf.

#### Διαδικασία υποβολής

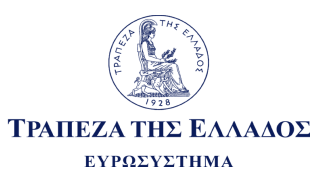

| Ηλεκτρονική<br>ταυτοποίηση της<br>αναγγέλλουσας<br>εταιρείας                                                                                                    | 2<br>Ηλεκτρονική<br>υποβολή των<br>χρηματοοικονομικών<br>καταστάσεων                                                            | 3<br>Αποδεικτικό<br>Παραλαβής - IRIS                                                                                                    | 4<br>Αποδεικτικό<br>Υποβολής - IRIS                                                                                                    |
|----------------------------------------------------------------------------------------------------|----------------------------------------------------------------------------------------------------|----------------------------------------------------------------------------------------------------|----------------------------------------------------------------------------------------------------|
| <ul> <li>Είσοδος στην<br/>πλατφόρμα IRIS<br/>μέσω του<br/>λογαριασμού στο<br/>IRIS</li> <li>ή</li> <li>Είσοδος στην<br/>πλατφόρμα IRIS<br/>χρησιμοποιώντας<br/>τα διαπιστευτήρια<br/>της ΑΑΔΕ</li> </ul> | Υποβολή των<br>συμπληρωμένων<br>υποδειγμάτων στην<br>ΤτΕ μέσω της<br>πλατφόρμας IRIS<br>ΕΛΠ: 4308/2014<br>ΔΠΧΑ: Υποδείγματα ΤτΕ | Δημιουργία και<br>αποστολή από την<br>ΤτΕ του Αποδεικτικού<br>Παραλαβής, στο<br>οποίο θα περιέχονται<br>πληροφορίες σχετικά<br>με το αρχείο που<br>παραλήφθηκε | Δημιουργία και<br>αποστολή από την<br>ΤτΕ του Αποδεικτικού<br>Υποβολής, το οποίο<br>θα περιλαμβάνει<br>ένδειξη για το αν η<br>υποβολή έγινε δεκτή,<br>έγινε δεκτή με<br>παραλείψεις ή<br>απορρίφθηκε,<br>συνοδευόμενη από<br>ανάλυση σφαλμάτων<br>και/ή παραλείψεων |

#### Ηλεκτρονική ταυτοποίηση της αναγγέλλουσας

#### ς ΤΡΑΠΕΖΑ ΤΗΣ ΕΛΛΑΔΟΣ ΕΥΡΩΣΥΣΤΗΜΑ

#### εταιρείας - Είσοδος στο IRIS

Ηλεκτρονική ταυτοποίηση της αναγγέλλουσας εταιρείας

> Είσοδος στην πλατφόρμα IRIS μέσω του λογαριασμού στο IRIS

Είσοδος στην πλατφόρμα IRIS χρησιμοποιώντας τα διαπιστευτήρια της ΑΑΔΕ

ń

Ш

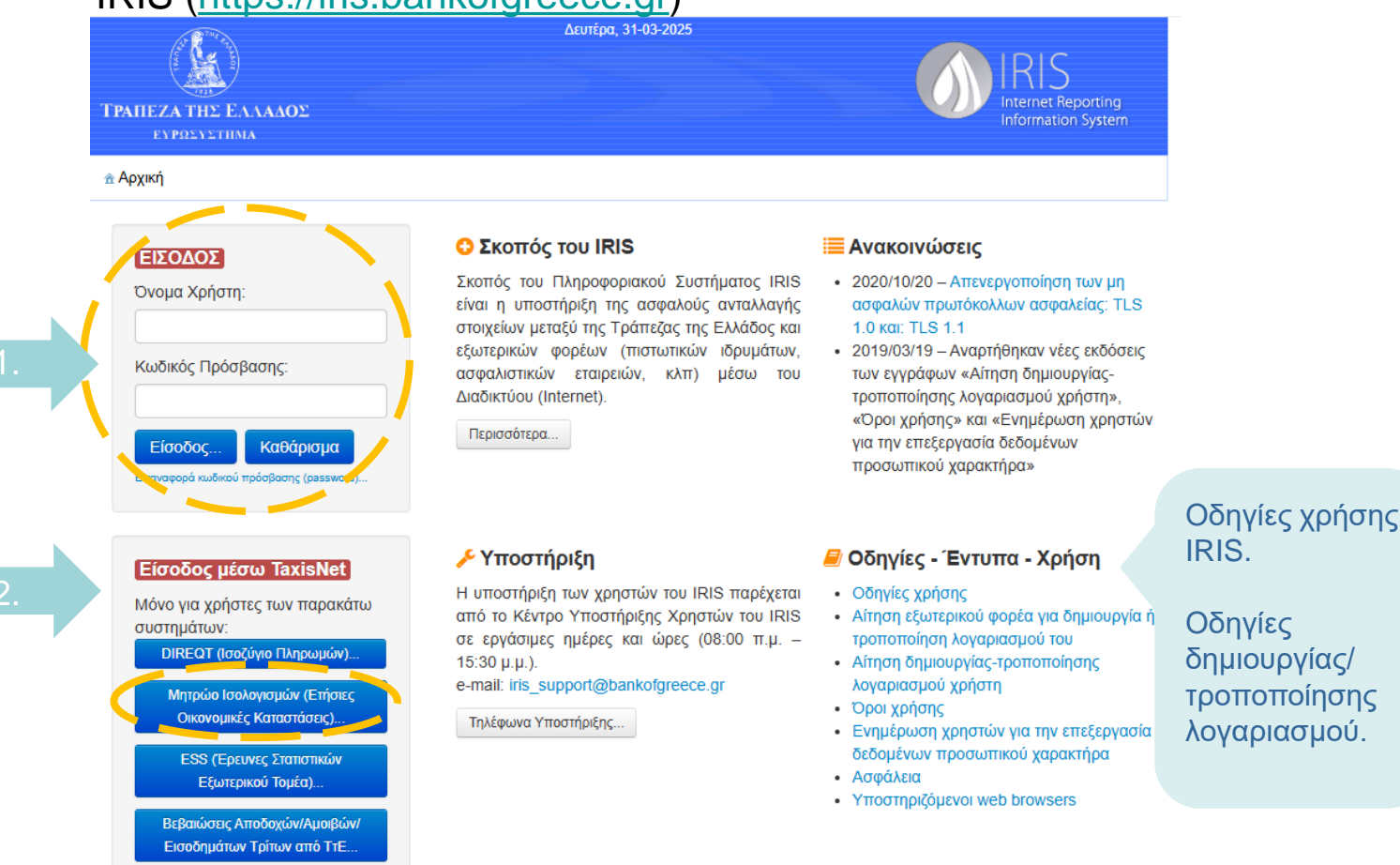

#### IRIS (https://iris.bankofgreece.gr)

Το παρόν έγγραφο αποτελεί βοηθητικό υλικό στην συμπλήρωση και υποβολή των στοιχείων και σε καμία περίπτωση δεν αντικαθιστά τις Τεχνικές Οδηγίες που συνοδεύουν την ΠΔΤΕ 2682/03.06.2019, όπως έχει τροποποιηθεί με την ΠΔΤΕ 2690/12.04.2023. 11

#### Ηλεκτρονική ταυτοποίηση της αναγγέλλουσας

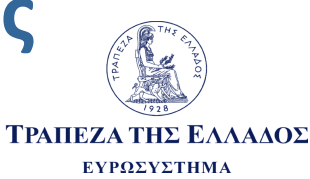

#### εταιρείας - Είσοδος στο IRIS

| 11                                                                                             |                                 |                                                   |                                                                                 |                                            |                                                            |
|------------------------------------------------------------------------------------------------|---------------------------------|---------------------------------------------------|---------------------------------------------------------------------------------|--------------------------------------------|------------------------------------------------------------|
| Είσοδος μέσω TaxisNet                                                                          |                                 | <b>ΑΑΔΕ</b><br>Ανεξάρτητη Αρχή<br>Δημοσίων Εσόδων |                                                                                 | ΕΛΛΗΝΙΚΗ Δ                                 | HMOKPATIA 🌐                                                |
| Μόνο για χρήστες των παρακάτω<br>συστρυάτων:                                                   | http                            | // ON LINE U                                      | וחקפסובק                                                                        |                                            |                                                            |
| ΟΙREQT (Ισοζύγιο Πληρωμών)<br>Μητρώο Ισολογισμών (Ετήσιες<br>Οικονομικές Καταστάσεις)          | п                               | ΚΑΛΩΣ ΗΛΘ<br>ΑΡΑΚΑΛΟΥΜΈ ΕΙΣΑΓΈΤΕ                  | ĐATE ΣΤΗΝ ΣΕΛΙΔΑ ΕΙΣΟΔΟΥ ΤΩΝ ΥΠ<br>Ε ΤΟΥΣ ΚΩΔΙΚΟΥΣ ΤΑΧΙSNET ΓΙΑ ΤΗ<br>Username: | ΗΡΕΣΙΩΝ WEB.<br>Ν ΕΙΣΟΔΟ ΣΑΣ ΣΤΟ ΣΥΣΤΗΝ    | úА                                                         |
|                                                                                                |                                 |                                                   | Είσοδος Reset                                                                   | -                                          |                                                            |
| ι αναννέλλουσα εταιρεία μπορεί                                                                 | ί να χρησιμοτ                   | τοιήσει νια                                       |                                                                                 |                                            |                                                            |
| ην είσοδό της στο ΟΠΣ Συλλογι                                                                  | ής και Ανάλυσ                   | ης                                                | <b>&gt;</b>                                                                     | ΑΑΔΕ<br>Ανεξάρτητη Αρχή<br>Δημοσίων Εσόδων |                                                            |
| τοιχειων ισολογισμων το «Ονομ<br>«Κωδικό πρόσβασης» που χρησ                                   | ια χρηστη» κα<br>πμοποιεί (δηλι | αι τον<br>αδή, το                                 | r                                                                               | nttp://@N                                  | ΝΕ υηηρεσίε                                                |
| Όνομα χρήστη» και τον «Κωδικ<br>ταιρείας τα στοιχεία της οποίας<br>ην είσοδό του στο TaxisNet. | ό πρόσβασης<br>θα αναγγελθς     | ς» της<br>ούν) για                                | Ečov                                                                            | σιοδοτώ τον εξυπηρετητή του συσκή          | ΑΑΔΕ - ΚΑΛΩΣ ΗΛ(<br>Παρακαλ<br>ματος της Τράπεζας της Ελλό |
|                                                                                                |                                 |                                                   |                                                                                 |                                            |                                                            |

Για την ταυτοποίηση μέσω ΑΑΔΕ χρησιμοποιούνται οι κωδικοί TaxisNet της εταιρείας και όχι του εκπροσώπου της (υπαλλήλου επιχείρησης, λογιστή, κλπ) που καταχωρεί τα στοιχεία για λογαριασμό της αναγγέλλουσας εταιρείας.

#### Ηλεκτρονική ταυτοποίηση της αναγγέλλουσας εταιρείας – Αυτοαπογραφή

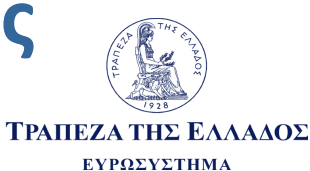

Την πρώτη φορά που η αναγγέλλουσα εταιρεία ταυτοποιείται επιτυχώς μέσω TaxisNet και εισέρχεται στο σύστημα, μεταφέρεται στην οθόνη αυτοαπογραφής, όπου καλείται να καταχωρήσει πληροφορίες που αφορούν τον Νόμιμο εκπρόσωπο ή Διαχειριστή της εταιρείας καθώς και την εταιρεία που εκπροσωπεί.

| ΤΡΑΠΕΖΑ ΤΗΣ ΕΛΛΑΛΟΣ<br>ΕΥΡΩΣΥΣΤΙΜΑ | Πέμτ                                                          | πη, 10-10-2019 | IRIS<br>Internet Reporting<br>Information System |   |                                                                                                    |
|------------------------------------|---------------------------------------------------------------|----------------|--------------------------------------------------|---|----------------------------------------------------------------------------------------------------|
| 🟦 Αρχική                           |                                                               |                |                                                  |   |                                                                                                    |
| Φόρμα Αυτοαπογραφής                |                                                               |                |                                                  |   |                                                                                                    |
|                                    | Προσ<br>Όνομα:<br>Επίθετο:<br>Ηλεκτρονική Διεύθυνση Επικοινων | ωπικά Στοιχεία |                                                  |   | Αν δεν συμπληρωθούν τα υποχρεωτικά πεδία,<br>τότε ο χρήστης δεν μπορεί να προχωρήσει<br>στην εφαρμογή (και την αναγγελία στοιχείων). |
|                                    | Εταιρικό Α.Φ.Μ.:<br>Διεύθυνση:<br>Τ.Κ.:                       | ρικά Στοιχεία  |                                                  | ! | Η πρόσβαση επιτρέπεται μετά την επιτυχή<br>υποβολή της φόρμας.                                                                       |
|                                    | Πόλη:<br>Τηλέφωνο:<br>Φαξ:                                    |                |                                                  | ! | Παρέχεται η δυνατότητα ελεύθερης<br>επικαιροποίησης της πληροφορίας μέσω της<br>ίδιας φόρμας σε μεταγενέστερο χρόνο.                 |
|                                    | 0                                                             | Προσθήκη       |                                                  |   |                                                                                                    |

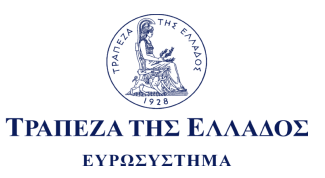

| TPAREZA<br>EVI | ΑΤΗΣ ΕΛΛΑΔΟΣ<br>ΡΟΣΥΣΤΙΜΑ                   | Παρασκευή, 11-10-2019                                                              | IRIS<br>Internet Reporting<br>Information System |   |                                                               |
|----------------|---------------------------------------------|------------------------------------------------------------------------------------|--------------------------------------------------|---|---------------------------------------------------------------|
| Αρχική Αποστα  | ‡ Αποστολή/Παραλαβή<br>ολή/Παραλαβή αρχείων | αρχείων 🗴 Έξοδος                                                                   | <u>a</u> XXXXX +                                 |   |                                                               |
|                | Εξωτερικός Φορέας                           | Γενικά Στοιχεία Αποστολής/Παραλαβής                                                | <b>•</b>                                         |   |                                                               |
|                | Υποσύστημα                                  | Μητρώο Ισολογισμών-Ετήσιες Οικονομικές Καταστάσεις                                 | ~                                                | 1 | Επιλογή υποσυστήματος: Μητρώο Ισολογισμών-Ετήσιες             |
|                | Ενέργεια                                    | Αποστολή αρχείου (Upload)                                                          | <b>*</b>                                         | 2 | Οικονομικες καταστασεις<br>Επιλογή: Αποστολή αρχείου (upload) |
|                | Α ΤΗΣ ΕΛΛΑΛΟΣ<br>PD212 THMA                 | Παρασκευή, 11-10-2019                                                              | IRIS<br>Internet Reporting<br>Information System |   |                                                               |
| 🟦 Αρχική       | Αποστολή/Παραλαβή α                         | αρχείων × Έξοδος                                                                   | <u>ο</u> ΧΧΧΧΧ<br>στορικό Ανταλλανής Αρχείων     |   |                                                               |
|                |                                             | Αποστολή Αρχείων (Upload)<br>Επιλενιένο Υποσύστημα: "Κεντοικό Γραφείο Ισολονισμών" |                                                  |   |                                                               |
|                |                                             | ► Επιλογή Αρχείου 🔄 Αποστολή όλων 🛛 ⊘ Ακύρωση αποστολής όλω                        | v                                                |   | Επιλογη αρχειου<br>Αποστολή όλων                              |
|                |                                             | Επιστροφή                                                                          |                                                  | 5 | Επιστροφή                                                     |

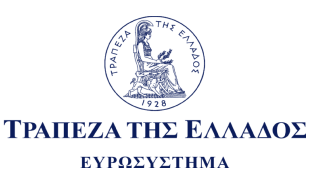

| Τράπεζα τη<br>Ευρι                                                                                                    | κς Ελλάδος<br>ωσύστημα<br>τρι                                                    |                                                                                                   |
|----------------------------------------------------------------------------------------------------|----------------------------------------------------------------------------------|---------------------------------------------------------------------------------------------------|
| Το παρακάτω αρχείο σας παρελήφθη επιτυχώς από το πληροφοριακό σύστημα IRIS της Τράπεζας της Ελλάδος: <ul> <li>Όνομα αρχείου: shredder.desktop</li> <li>Εξωτερικός Φορέας/Αποστολέας: Τράπεζα της Ελλάδος</li> <li>Χρήστης/Αποστολέας:</li> </ul> Υποσύστημα IRIS/Παραλήπτης: Για χρήση από την Ομάδα Τεχνικής Υποστήριξης IRIS <ul> <li>Α/Α αποστολής αρχείου στο IRIS: 106578</li> <li>Ημερομηνία/Ώρα παραλαβής αρχείου από το IRIS: Jul 29, 2019 11:32:41 AM</li> </ul> | 6 Στην ηλεκτρονική δ<br>αυτοαπογραφή η α<br>«Επιβεβαίωσης πα                     | διεύθυνση που έχει δηλωθεί κατά την<br>αναγγέλλουσα εταιρεία λαμβάνει email<br>αραλαβής αρχείου». |
| *** Το παρόν μήνυμ<br>*** Παρτ                                                                                                    | α έχει δημιουργηθεί αυτόματα από το IRIS ***<br>ακαλούμε μην απαντάτε σ'αυτό *** |                                                                                                   |
|                                                                                                    | Τράπεζα της Ελλάδος<br>Ευρωσόστημα<br>Αγροφοριακό Σύστημα IRIS                   |                                                                                                   |

IV

Το παρακάτω αρχείο έχει δημιουργηθεί από την Τράπεζα της Ελλάδος και μπορεί να παραληφθεί εκ μέρους σας μέσω του πληροφοριακού συστήματος IRIS της Τράπεζας:

- Όνομα αρχείου:
- Εξωτερικός Φορέας/Παραλήπτης: (
- Υποσύστημα IRIS/Αποστολέας: Μητρώο Ισολογισμών-Ετήσιες Οικονομικές Καταστάσεις
- Α/Α αποστολής αρχείου από το IRIS: 8382
- Σε απάντηση αποστολής εκ μέρους σας με Α/Α αναφοράς: 8381
- Μήνυμα επιχειρησιακής περιοχής: Αποδεκτό (2019)
- Ημερομηνία/Ωρα παραλαβής αρχείου από το IRIS: June 8, 2021 10:19:12 AM EEST

\*\*\* Το παρόν μήνυμα έχει δημιουργηθεί αυτόματα από το IRIS \*\*\* \*\*\* Παρακαλούμε μην απαντάτε σ'αυτό \*\*\* 7 Με την ολοκλήρωση των ελέγχων των τεχνικών προδιαγραφών του υποβαλλόμενου αρχείου από την ΤτΕ, αναγγέλλουσα εταιρεία λαμβάνει email με τίτλο «Αποστολή αρχείου από την Τράπεζα της Ελλάδος».

To email αναφέρει και το αποτέλεσμα του ελέγχου (Αποδεκτό, Απορρίφθηκε, Αποδεκτό με Παραλείψεις.

Η αναγγέλλουσα εταιρεία εισέρχεται εκ νέου στην πλατφόρμα IRIS για την παραλαβή του αποδεικτικού και του αποτελέσματος των ελέγχων προκειμένου να ενημερωθεί λεπτομερώς για τυχόν παραλείψεις ή σφάλματα που έχουν προκύψει αν το αποτέλεσμα είναι "Αποδεκτό με παραλείψεις" ή "Απορρίπτεται"».

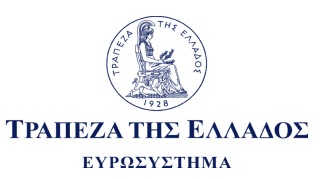

|    | ΓΡΑΠΕΖ<br>ΕΥ<br>Α Αρχική<br>Αποστ | Α ΤΗΣ ΕΛΛΑΛΟΣ<br>ΡΩΣΥΣΤΙΙΜΑ<br>* Αποστολή/Παραλαβή αρχείων | Παρασκευή, 11-10-2019<br>αρχείων × Έξοδος                                    | Construction         Construction           Δατορικό Ανταλλαγής Αρχείων. | Παραλαβή από το IRIS απαντητικού αρχείου<br>αποδοχής ή απόρριψης της υποβολής<br>(εφόσον έχουν εντοπιστεί σφάλματα στις<br>Τεχνικές οδηγίες). |
|----|-----------------------------------|------------------------------------------------------------|------------------------------------------------------------------------------|--------------------------------------------------------------------------|----------------------------------------------------------------------------------------------------|
|    |                                   |                                                            | Γενικά Στοιχεία Αποστολής/Παραλαβής                                          |                                                                          |                                                                                                    |
|    |                                   | Εξωτερικός Φορέας                                          | XXXXXX                                                                       | •                                                                        |                                                                                                    |
|    |                                   | Υποσύστημα                                                 | Μητρώο Ισολογισμών-Ετήσιες Οικονομικές Καταστάσεις                           | - 8                                                                      | Επιλογή: Μητρώο Ισολογισμών-Ετήσιες Οικονομικές καταστάσεις                                                                                   |
|    |                                   | Ενέργεια                                                   | Παραλαβή αρχείου (Download)                                                  |                                                                          |                                                                                                    |
|    |                                   |                                                            | Πραγματοποίηση Ενέργειας                                                     | 9                                                                        | Επιλογή: Παραλαβή αρχείου (Download)                                                                                                    |
| VI | Трапе                             | ΖΑ ΤΗΣ ΕΛΛΑΔΟΣ<br>ΣΑ ΤΗΣ ΕΛΛΑΔΟΣ                           | Τουωσκέως, το το-2019                                                        | IRIS<br>Internet Reporting<br>Information System                         |                                                                                                    |
|    | 🟦 Архік                           | ή 🔹 Αποστολή/Παραλαβι                                      | ή αρχείων 🔹 Έξοδος                                                           |                                                                          |                                                                                                    |
|    |                                   | Δι                                                         | αθέσιμα αρχεία για παραλαβή από το υποσύστημα: "Κεντρικό Γραφε<br>τα 🛛 🛛 🔛 🖃 | ο Ισολογισμών":                                                          | Επιλογή: Παραλαβή…                                                                                                    |
|    |                                   | Χρονοσφραγίδα                                              | Α/Α Αποστολής<br>από ΤτΕ Όνομα Αρχείου                                       |                                                                          |                                                                                                    |
|    |                                   | 11/10/2019, 09:37:13                                       | 4624 XXXXXX zip                                                              | 🕫 Παραλαβή                                                               |                                                                                                    |
|    |                                   |                                                            | 14 ×4 <b>1</b> P> P1                                                         |                                                                          |                                                                                                    |
|    |                                   |                                                            | Επιστροφή                                                                    |                                                                          |                                                                                                    |

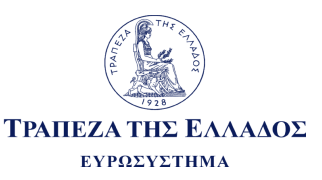

| VI<br>ΤΡΑΠΕΖΑ ΤΗΣ ΕΛΛΑΔΟΣ<br>ΕΥΡΩΣΥΣΤΙΜΑ<br>ΦΑρχική ≵Αποστολή/Παραλαβή αρχείων | <b>*</b> Έξοδος                     | Παρασκευή, 11-10-2019                                    | Internet Reporting<br>Information System | Message from webpage<br>Το αρχείο έχει πλέον διαγραφεί από τη λίστα των αρχείων που<br>μπορείτε να παραλάβετε από το IRIS. Για το λόγο αυτό, παρακαλούμε<br>να το αποθηκεύσετε (Save) οπωσδήποτε στο σκληρό δίσκο του |
|--------------------------------------------------------------------------------|-------------------------------------|----------------------------------------------------------|------------------------------------------|----------------------------------------------------------------------------------------------------|
| Διαθέσιμα ο                                                                    | ρχεία για παραλαβή<br>Α/Α Αποστολής | από το υποσύστημα: "Κεντρικό Γραφείο<br>Τ Νουσία Αρχείου | Ισολογισμών":                            |                                                                                                    |
| 11/10/2019, 09:37:13                                                           | από ΤτΕ<br>4624                     | ХХХХХХ -zip<br>Ститроф                                   | 🖻 Παραλαβή                               |                                                                                                    |
| Do you want to open or save                                                    | xxxxxx <b>_20</b> 1                 | L <b>8.zip</b> from <b>srv-irisihs-dev.ba</b> i          | nkofgreece.gr?                           | Open Save  Cancel                                                                                                    |

Δημιουργία και αποστολή από την ΤτΕ του Αποδεικτικού Υποβολής, το οποίο θα περιλαμβάνει ένδειξη για το αν η υποβολή έγινε δεκτή, έγινε δεκτή με παραλείψεις ή απορρίφθηκε, συνοδευόμενη από ανάλυση σφαλμάτων και/ή παραλείψεων.

Η αναγγέλλουσα εταιρεία αποθηκεύει το αρχείο που δημιουργήθηκε μετά τον έλεγχο της ΤτΕ.

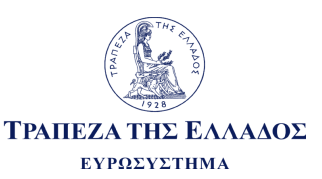

Στην περίπτωση κατά την οποία δεν καταφέρατε να αποθηκεύσετε τα αποδεικτικά αρχεία επιτυχούς παραλαβής, έχετε τη δυνατότητα, εντός <u>δεκαημέρου</u>, από την ίδια την πλατφόρμα του IRIS, να αιτηθείτε την επανάληψη της παραλαβής του αρχείου που επιθυμείτε, επιλέγοντας την αντίστοιχη ενέργεια στο υποσύστημα «Μητρώο Ισολογισμών- Ετήσιες Οικονομικές Καταστάσεις».

| ΤΡΑΠΕΖΑ ΤΗΣ ΕΛΛΑΔΟ<br>ΕΥΡΩΣΥΣΤΗΜΑ | Πέμπτη, 30-04-2020<br>Σ                            | Internet Reporting<br>Information System               |                |
|-----------------------------------|----------------------------------------------------|--------------------------------------------------------|----------------|
| 🚖 Αρχική 💲 Αποστολή/Παρ           | αλαβή αρχείων 🛛 🗙 Έξοδος                           | <u>Q</u> XXXXX                                         |                |
| Αποστολή/Παραλαβή αρ              | χείων                                              |                                                        |                |
|                                   | Γενικά Στοιχεία Αποστολής/Παραλαβής                |                                                        |                |
| Εξωτερικός Φο                     | ρέας χχοχχ                                         | ·                                                      |                |
| Υποσύστημα                        | Μητρώο Ισολογισμών-Ετήσιες Οικονομικές Καταστάσεις | Επιλογή: Μητρώο Ισολογισ<br>Ετήσιες Οικονομικές καταστ | μών-<br>τάσεις |
| Ενέργεια                          | Αίτηση Επανάληψης Παραλαβής Αρχείων                | Επιλογή: Αίτηση επανάληψ<br>παραλαβής αρχείων          | ης             |
|                                   | Πραγματοποίηση Ενέργειας                           | Επιλογή: Πραγματοποίηση                                | Ενέργειας      |

Μετά την πραγματοποίηση της «Αίτηση επανάληψης παραλαβής αρχείων», θα εμφανιστούν τα απαντητικά αρχεία των υποβολών που έχουν γίνει εντός τελευταίων 10 ημερών.

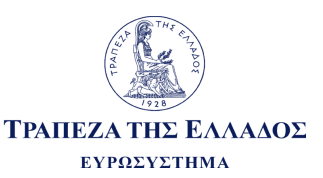

Παρέχεται η δυνατότητα πρόσβασης στην πλήρη ιστορικότητα των αρχείων που έχουν υποβληθεί για κάθε έτος καθώς και στα απαντητικά αρχεία σφαλμάτων, επιλέγοντας την αντίστοιχη ενέργεια στο υποσύστημα «Μητρώο Ισολογισμών-Ετήσιες Οικονομικές Καταστάσεις».

| TPAHEZ<br>EX    |                       | Τετάρτη, 07-07-2021                                                | IRIS<br>Internet Reporting<br>Information System |      |
|-----------------|-----------------------|--------------------------------------------------------------------|--------------------------------------------------|------|
| <u>π</u> Αρχική | ‡ Αποστολή/Παραλαβή ( | αρχείων × Έξοδος                                                   | <u>xxxxx</u>                                     |      |
| Αποστ           | roλή/Παραλαβή αρχείων | l                                                                  |                                                  |      |
|                 |                       | Γενικά Στοιχεία Αποστολής/Παραλαβής                                |                                                  |      |
|                 | Εξωτερικός Φορέας     | XXXXXX                                                             | ×                                                |      |
|                 | Υποσύστημα            | Μητρώο Ισολογισμών-Ετήσιες Οικονομικές Καταστάσεις                 | *                                                | Επιλ |
|                 | Ενέργεια              | Ιστορικό Ανταλλαγής Αρχείων                                        | *                                                | Ετήσ |
|                 |                       | Επιλέξτε μία ενέργεια<br>Αποστολή αρχείου (Upload)                 |                                                  | Επιλ |
|                 |                       | Παραλαβή αρχείου (Download)                                        |                                                  |      |
|                 |                       | Αίτηση Επαγάληψης Παραλαβής Αρχείων<br>Ιστορικό Ανταλλαγής Αρχείων |                                                  | Επιλ |

Επιλογή: Μητρώο Ισολογισμών-Ετήσιες Οικονομικές καταστάσεις

Επιλογή: Ιστορικό Ανταλλαγής Αρχείων

Επιλογή: Πραγματοποίηση Ενέργειας

Εναλλακτικά η επιλογή αυτή παρέχεται και μέσα από τις οθόνες Αποστολής αρχείου (Upload) και Παραλαβής Αρχείου (Download) επιλέγοντας την ενέργεια Ιστορικό Ανταλλαγής Αρχείων στο άνω δεξί μέρος της οθόνης.

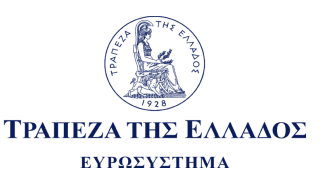

#### Στην οθόνη που περιλαμβάνει το Ιστορικό Ανταλλαγής Αρχείων παρουσιάζονται αναλυτικά στοιχεία της υποβολής.

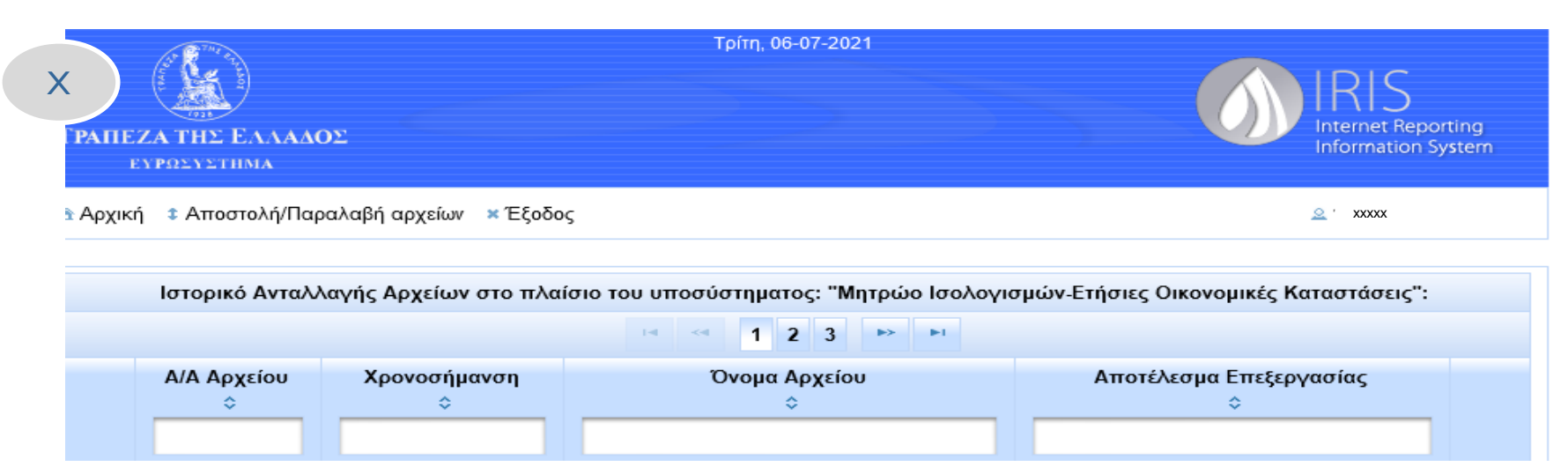

Στην οθόνη εμφανίζονται τα παρακάτω σύμβολα:

- Εισερχόμενο αρχείο στο σύστημα (υποβολή)
- Εξερχόμενο αρχείο από σύστημα (απαντητικό αρχείο)

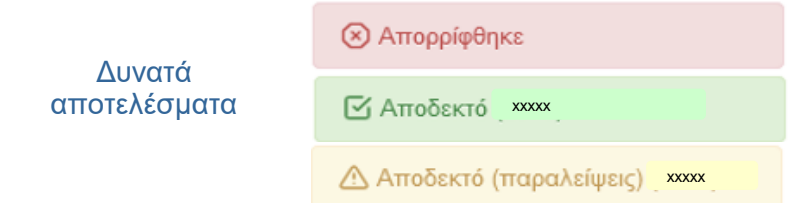

Πλήκτρο επέκτασης ανάλυσης της πληροφορίας του εισερχόμενου αρχείου.
 Υποχρεωτική επιλογή για την ανάγνωση του αποτελέσματος ελέγχου και των απαντητικών αρχείων υποβολής.
 Πλήκτρο ανάκτησης αρχείου (υποβολής / απαντητικού)

XXXXX

τραπεζα της Ελλαδος Ευρωσύστημα

Ενδεικτική οθόνη Ιστορικού Ανταλλαγής Αρχείων - παράδειγμα.

| XI                                                                           | ΤΡΑΠΕΖΑ ΤΗΣ ΕΛ<br>ΕΥΡΩΣΥΣΤΗΜ | .ΛΑΔΟΣ<br>Λ                           | Τρίτη, 06-07-2021<br>Ξέρδος              | RIS<br>Internet Reporting<br>Information System | n                                                        |
|------------------------------------------------------------------------------|------------------------------|---------------------------------------|------------------------------------------|-------------------------------------------------|----------------------------------------------------------|
|                                                                              | Ιστορικό Α                   | Ανταλλαγής Αρχείων στο                | πλαίσιο του υποσύστηματος: "Μητρώο Ισο   |                                                 |                                                          |
| Πλήκτρο επέκτασης<br>ανάλυσης της<br>πληροφορίας του<br>εισερχόμενου αρχείου | Α/Α Αρχεί<br>\$              | ου Χρονοσήμανσι<br>≎                  | i⊲ << 1 2 3 ►> ►i<br>Όνομα Αρχείου<br>≎  | Αποτέλεσμα Επεξεργασίας<br>≎                    |                                                          |
|                                                                              | 647<br>A/A Apxeíou           | 77 22/02/2021, 11:16:<br>Χρονοσήμανση | 03 123456789.zip<br>Όνομα Αρχείου        | Αποτέλεσμα Επεξεργασίας                         |                                                          |
| Εισερχόμενο αρχείο στο<br>σύστημα (υποβολή)                                  | 6478                         | 22/02/2021, 11:18:16                  | 123456789_0_20210222111707.zip           | ·<br>· · · · · · · · · · · · · · · · · · ·      | Πλήκτρο ανάκτησης<br>αρχείου (υποβολής /<br>απαντητικού) |
|                                                                              |                              | 184 15/01/2021, 13:4<br>Χρονοσήμανση  | 3:26 123456789_2018.zip<br>Όνομα Αρχείου | Αποτέλεσμα Επεξεργασίας                         |                                                          |
| Εξερχόμενο αρχείο από<br>σύστημα (απαντητικό<br>αρχείο)                      | ¢<br>€ 185                   | ↓<br>15/01/2021, 13:45:13             | ¢                                        | <ul> <li>Αποδεκτό (2018)</li> </ul>             |                                                          |

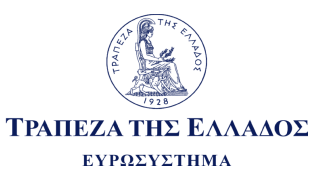

#### Γενικά χαρακτηριστικά (1/3) (Υποδείγματα Α, Β, Γ)

| (Υποδείγματα Α, Β, Γ)                                                                                                    | Κωδικός | Τιμή πεδίου |     |
|----------------------------------------------------------------------------------------------------|---------|-------------|-----|
|                                                                                                    |         | Πμηπεοίου   |     |
| 1. ΓΕΝΙΚΑ ΧΑΡΑΚΤΗΡΙΣΤΙΚΑ ΕΠΙΧΕΙΡΗΣΗΣ                                                                                              |         |             |     |
| 1.1. Επωνυμία επιχείρησης                                                                                                    | 00001   |             |     |
| 1.2. Νομική μορφή επιχείρησης                                                                                                    | 00002   |             | l l |
| 1.3. Χώρα έδρας επιχείρησης                                                                                                    | 00003   |             | ]\  |
| 1.4. Διεύθυνση επιχείρησης                                                                                                    | 00004   |             | N   |
| 1.5. ΑΦΜ επιχείρησης                                                                                                    | 00005   |             |     |
| 1.6. Αριθμός ΓΕΜΗ επιχείρησης                                                                                                    | 00006   |             |     |
| 1.7. Κωδικός αναγνώρισης νομικής οντότητας (LEI) επιχείρησης                                                                      | 00007   |             | W   |
| 1.8. Κύρια οικονομική δραστηριότητα (8-ψήφιος ΚΑΔ)                                                                                | 00008   |             |     |
| 1.9. Είναι η επιχείρηση εισηγμένη σε οργανωμένη αγορά;                                                                            | 00009   |             |     |
| 1.10. ISIN εισηγμένων μετοχών επιχείρησης                                                                                         | 00010   |             |     |
| 1.11. ISIN εισηγμένων ομολογιών επιχείρησης                                                                                       | 00011   |             |     |
| 1.12. Κατηγορία μεγέθους επιχείρησης βάσει Ν.4308/2014                                                                            | 00012   |             |     |
| 1.13. Είναι η επιχείρηση μέλος υπερκείμενου ομίλου επιχειρήσεων;                                                                  | 00013   |             |     |
| 1.14. Είναι η επιχείρηση μητρική υποκείμενου ομίλου επιχειρήσεων;                                                                 | 00014   |             |     |
| 1.15. Πραγματοποίησε η επιχείρηση συναλλαγές με μη κατοίκους (εταιρείες ή<br>φυσικά πρόσωπα εξωτερικού); Εάν ναι σε τι αφορούσαν; | 00015   |             |     |

Μήκος του πεδίου είναι μέχρι 100 χαρακτήρες.

Κωδικός LEI: αφορά μόνο τις εταιρείες που έχουν Legal Entity Identifier.

Για του συγκεκριμένους κωδικούς πεδίων συμπληρώνεται ο κατάλληλος κωδικός ανάλογα με την περιγραφή και τον ορισμό της αντίστοιχης λίστας από το φύλλο "Λίστες".

Κωδικός πεδίου 00013: Εάν η αναγγέλλουσα εταιρεία είναι μέλος υπερκείμενου ομίλου επιχειρήσεων τότε θα πρέπει να συμπληρωθούν οι κωδικοί 00016, 00017, 00018 και 00019. Η μη συμπλήρωση των παραπάνω πεδίων κατά την υποβολή θα ληφθεί ως παράλειψη, αλλά η υποβολή θα γίνει δεκτή.

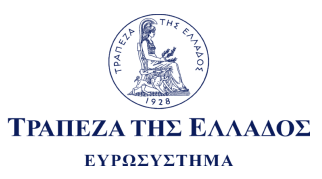

#### Γενικά χαρακτηριστικά (2/3) (Υποδείγματα Α, Β, Γ)

|                                                                                               | Κωδικός<br>πεδίου | Τιμή πεδίου |    |
|-----------------------------------------------------------------------------------------------|-------------------|-------------|----|
| 2. ΓΕΝΙΚΑ ΧΑΡΑΚΤΗΡΙΣΤΙΚΑ ΜΗΤΡΙΚΗΣ ΕΤΑΙΡΕΙΑΣ ΟΜΙΛΟΥ                                            |                   |             |    |
| 2.1. Επωνυμία μητρικής εταιρείας του ομίλου                                                   | 00016             |             |    |
| 2.2. Νομική μορφή μητρικής εταιρείας του ομίλου                                               | 00017             |             |    |
| 2.3. Χώρα έδρας μητρικής εταιρείας του ομίλου                                                 | 00018             |             |    |
| 2.4. Εθνικός κωδικός αναγνώρισης μητρικής εταιρείας του ομίλου                                | 00019             |             |    |
| 2.5. Κωδικός αναγνώρισης νομικής οντότητας (LEI) μητρικής εταιρείας του ομίλου                | 00020             |             |    |
| 2.6. Είναι η μητρική εταιρεία εισηγμένη σε οργανωμένη αγορά;                                  | 00021             |             |    |
| 2.7. ISIN εισηγμένων μετοχών μητρικής εταιρείας του ομίλου                                    | 00022             |             |    |
| 3. ΓΕΝΙΚΑ ΧΑΡΑΚΤΗΡΙΣΤΙΚΑ ΧΡΗΜΑΤΟΟΙΚΟΝΟΜΙΚΩΝ ΚΑΤΑΣΤΑΣΕΩΝ                                       |                   |             |    |
| 3.1. Πρότυπα σύνταξης χρηματοοικονομικών καταστάσεων (ΕΛΠ / ΔΠΧΑ)                             | 00023             |             | /  |
| 3.2. Είδος χρηματοοικονομικών καταστάσεων (ατομικές ή/και ενοποιημένες)                       | 00024             |             |    |
| 3.3. Ετήσιες ή διάρκειας διάφορης του έτους χρηματοοικονομικές καταστάσεις                    | 00025             |             |    |
| 3.4. Έτος αναφοράς                                                                            | 00026             |             |    |
| 3.5. Ημερομηνία έναρξης περιόδου αναφοράς (εεεε/μμ/ηη)                                        | 00027             |             |    |
| 3.6. Ημερομηνία λήξης περιόδου αναφοράς (εεεε/μμ/ηη)                                          | 00028             |             |    |
| 3.7. Αριθμός μηνών της περιόδου αναφοράς                                                      | 00029             |             |    |
| 3.8. Ακρίβεια παρουσίασης χρηματοοικονομικών καταστάσεων                                      | 00030             |             | // |
| 3.9. Στοιχεία προηγούμενης περιόδου                                                           | 00031             |             |    |
| 3.10. Επωνυμία του ανεξάρτητου ορκωτού ελεγκτή λογιστή                                        | 00032             |             |    |
| 3.11. Γνώμη του ανεξάρτητου ορκωτού ελεγκτή λογιστή για τις χρηματοοικονομικές<br>καταστάσεις | 00033             |             | /  |

Κωδικός LEI: αφορά μόνο τις εταιρείες που έχουν Legal Entity Identifier.

Για του συγκεκριμένους κωδικούς πεδίων συμπληρώνεται ο κατάλληλος κωδικός ανάλογα με την περιγραφή και τον ορισμό της αντίστοιχης λίστας από το φύλλο "Λίστες".

Προσοχή στην συμπλήρωση των κωδικών 00024, 00030 και 00031. (ακολουθούν παραδείγματα)

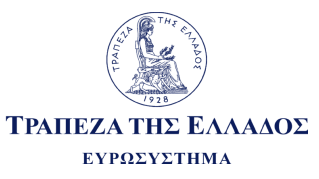

#### Γενικά χαρακτηριστικά (3/3) (Υποδείγματα Α, Β)

|                                                                                                    | Κωδικός<br>πεδίου | Τιμή πεδίου |
|----------------------------------------------------------------------------------------------------|-------------------|-------------|
| 4. ΠΛΗΡΟΦΟΡΗΣΗ ΓΙΑ ΕΡΓΑΖΟΜΕΝΟΥΣ                                                                    |                   |             |
| 4.1.0 Μέσος όρος εργαζομένων επιχείρησης στη διάρκεια της τρέχουσας περιόδου<br>(Ατομικά στοιχεία) | 00034             |             |
| 4.1.1 Μέσος όρος εργαζομένων ομίλου στη διάρκεια της τρέχουσας περιόδου                            | 0000044           |             |
| (Ενοποιημένα στοιχεία)                                                                             | 000341            |             |
| 4.2.0 Αριθμός εργαζομένων επιχείρησης στο τέλος της τρέχουσας περιόδου (Ατομικά<br>στοιχεία)       | 00035             |             |
| 4.2.1 Αριθμός εργαζομένων ομίλου στο τέλος της τρέχουσας περιόδου (Ενοποιημένα στοιχεία)           | 000351            |             |
| 5. ΔΟΜΗ ΟΜΙΛΟΥ                                                                                     |                   |             |
| 5.1. Επωνυμία θυγατρικής/συγγενούς                                                                 | 00036 1           |             |
| 5.2. ΑΦΜ θυγατρικής/συγγενούς ΔΟμη Ομιλου: βασεί της                                               | 00037_1           |             |
| 5.3. Έδρα θυγατρικής/συγγενούς άμεσης συμμετοχής                                                   | 00038_1           |             |
| 5.4. Ποσοστό συμμετοχής                                                                            | 00039_1           |             |
| 5.5. Μέθοδος ενοποίησης                                                                            | 00040_1           |             |
| 5.1. Επωνυμία θυγατρικής/συγγενούς                                                                 | 00036_2           |             |
| 5.2. ΑΦΜ θυγατρικής/συγγενούς                                                                      | 00037_2           |             |
| 5.3. Έδρα θυγατρικής/συγγενούς                                                                     | 00038_2           |             |
| 5.4. Ποσοστό συμμετοχής                                                                            | 00039_2           |             |
| 5.5. Μέθοδος ενοποίησης                                                                            | 00040_2           |             |
|                                                                                                    | :                 |             |
| 5.1. Επωνυμία θυγατρικής/συγγενούς                                                                 | 00036_v           |             |
| 5.2. ΑΦΜ θυγατρικής/συγγενούς                                                                      | 00037_v           |             |
| 5.3. Έδρα θυγατρικής/συγγενούς                                                                     | 00038_v           |             |
| 5.4. Ποσοστό συμμετοχής                                                                            | 00039_v           |             |
| 5.5. Μέθοδος ενοποίησης                                                                            | 00040 v           |             |

Για του συγκεκριμένους κωδικούς πεδίων συμπληρώνεται ο κατάλληλος κωδικός ανάλογα με την περιγραφή και τον ορισμό της αντίστοιχης λίστας από το φύλλο "Λίστες".

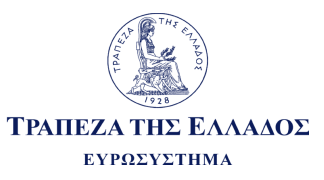

Παραδείγματα συμπλήρωσης κωδικών Γενικών Χαρακτηριστικών (1/3):

Κωδικός πεδίου 00024:

Ο κωδικός συμπληρώνεται με την τιμή "1" όταν η εταιρεία υποχρεούται να συντάσσει – δημοσιεύει - **μόνο ατομικές χρηματοοικονομικές** καταστάσεις.

Ο κωδικός συμπληρώνεται με την τιμή "2" όταν η εταιρεία υποχρεούται να συντάσσει – δημοσιεύει - τόσο ατομικές όσο και ενοποιημένες χρηματοοικονομικές καταστάσεις.

Σημ.: Ενοποιημένες χρηματοοικονομικές καταστάσεις είναι οι χρηματοοικονομικές καταστάσεις ομίλου στις οποίες τα περιουσιακά στοιχεία, οι υποχρεώσεις, τα έσοδα, τα έξοδα και οι ταμειακές ροές της μητρικής και των θυγατρικών της εμφανίζονται ως εάν επρόκειτο για μία ενιαία οντότητα.

#### Κωδικός πεδίου 00031:

Ο κωδικός συμπληρώνεται με την τιμή "1" – "Αρχικά" όταν η εταιρεία παρουσιάζει στις χρηματοοικονομικές καταστάσεις της τα οικονομικά στοιχεία της προηγούμενης περιόδου **χωρίς λογιστική αναμόρφωση** (δηλ. καμία διαφοροποίηση - επαναδιατύπωση σε σχέση με την δημοσίευση της προηγούμενης χρήσης για το ίδιο έτος π.χ. για το 2017).

Ο κωδικός συμπληρώνεται με την τιμή "2" – "Αναμορφωμένα" όταν η εταιρεία παρουσιάζει στις χρηματοοικονομικές καταστάσεις της τα οικονομικά στοιχεία της προηγούμενης περιόδου **λογιστικά αναμορφωμένα** (δηλ. υπάρχει διαφοροποίηση - επαναδιατύπωση σε σχέση με την δημοσίευση της προηγούμενης χρήσης για το ίδιο έτος π.χ. για το 2017, όπως για παράδειγμα με την εφαρμογή των προτύπων IFRS 9, 15, 19).

Ο κωδικός συμπληρώνεται με την τιμή **"3"** – "Δ/Υ" όταν για την εταιρεία η τρέχουσα περίοδος αφορά στην πρώτη οικονομική χρήση. **Δεν** υπάρχουν συγκριτικά στοιχεία για προηγούμενη περίοδο.

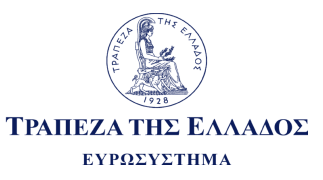

#### Παραδείγματα συμπλήρωσης κωδικών Γενικών Χαρακτηριστικών (2/3):

#### Κωδικός πεδίου 00030 – Πίνακας παραδείγματος:

Σημειώνεται ότι: 1) στα Υποδείγματα Α και Β ο κωδικός 00030 δέχεται τις τιμές 1, 2, 3, 4, 5, 6, ενώ 2) στο Υπόδειγμα Γ ο κωδικός 00030 δέχεται **μόνο** τις τιμές 1, 2, 3

#### Π.χ. Έστω ότι το ποσό είναι 3.500.600,82 ευρώ.

| Τιμή κωδικού 00030 | Περιγραφή                                                   | Συμπλήρωση των στοιχείων των<br>χρηματοοικονομικών καταστάσεων<br>στα Υποδείγματα |
|--------------------|-------------------------------------------------------------|-----------------------------------------------------------------------------------|
| "1"                | Σε ευρώ χωρίς δεκαδικά ψηφία                                | 3500601                                                                           |
| "2"                | Σε ευρώ με διαχωριστικό δεκαδικών ψηφίων κόμμα              | 3500600,82                                                                        |
| "3"                | Σε ευρώ με διαχωριστικό δεκαδικών ψηφίων τελεία             | 3500600.82                                                                        |
| "4"                | Σε χιλιάδες ευρώ χωρίς δεκαδικά ψηφία                       | 3501                                                                              |
| "5"                | Σε χιλιάδες ευρώ με διαχωριστικό δεκαδικών<br>ψηφίων κόμμα  | 3500,60                                                                           |
| "6"                | Σε χιλιάδες ευρώ με διαχωριστικό δεκαδικών<br>ψηφίων τελεία | 3500.60                                                                           |

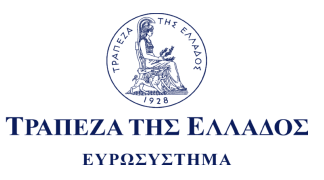

Παραδείγματα συμπλήρωσης κωδικών Γενικών Χαρακτηριστικών (3/3): <u>Κωδικός πεδίου 00030:</u>

Έστω ότι το ποσό είναι 3.500.600,82 ευρώ.

Αν από την σχετική λίστα του κωδικού 00030 επιλέξετε την επιλογή **1** «Σε ευρώ χωρίς δεκαδικά ψηφία» θα πρέπει να συμπληρώσετε **3500601** 

Αν από την σχετική λίστα του κωδικού 00030 επιλέξετε την επιλογή 2 «Σε ευρώ με διαχωριστικό δεκαδικών ψηφίων κόμμα» θα πρέπει να συμπληρώσετε 3500600,82

Αν από την σχετική λίστα του κωδικού 00030 επιλέξετε την επιλογή **3** «Σε ευρώ με διαχωριστικό δεκαδικών ψηφίων τελεία» θα πρέπει να συμπληρώσετε **3500600.82** 

Αν από την σχετική λίστα του κωδικού 00030 επιλέξετε την επιλογή **4** «Σε χιλιάδες ευρώ χωρίς δεκαδικά ψηφία» θα πρέπει να συμπληρώσετε **3501** 

Αν από την σχετική λίστα του κωδικού 00030 επιλέξετε την επιλογή **5** «Σε χιλιάδες ευρώ με διαχωριστικό δεκαδικών ψηφίων κόμμα» θα πρέπει να συμπληρώσετε **3500,60** 

Αν από την σχετική λίστα του κωδικού 00030 επιλέξετε την επιλογή 6 «Σε χιλιάδες ευρώ με διαχωριστικό δεκαδικών ψηφίων τελεία» θα πρέπει να συμπληρώσετε 3500.60

#### Χρήσιμες συμβουλές

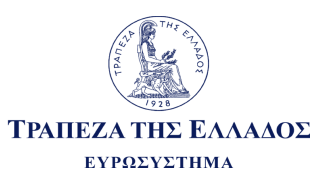

Οι εταιρείες που υποβάλλουν χρηματοοικονομικές καταστάσεις σύμφωνα με τα ΔΠΧΑ – IFRS πρότυπα για το 2024, θα πρέπει να υποβάλλουν τα στοιχεία τους σύμφωνα με το νέο Υπόδειγμα Α για το 2024. Υποβολές για το 2024 με παλαιότερα Υποδείγματα Α (δηλ. για το 2023 ή για το 2022 ή για το 2021 ή για το 2020 ή για το 2019 ή για το 2018 και τα προηγούμενα έτη) δεν θα γίνονται δεκτές. Οι αλλαγές αφορούν κυρίως σε μεταβολές και προσθήκη πεδίων στην Κατάσταση Αποτελεσμάτων κατά λειτουργία και κατ' είδος, αλλά και νέα πεδία στα φύλλα των Πρόσθετων στοιχείων.

Όσες εταιρείες υποβάλουν <u>για πρώτη φορά</u> τις ετήσιες χρηματοοικονομικές τους καταστάσεις κατά το έτος <u>2025</u> θα πραγματοποιήσουν <u>οχτώ</u> υποβολές: μια για την χρήση 2024 (όπου "τρέχουσα περίοδος" είναι το 2024 και "προηγούμενη περίοδος" είναι το 2023, μια για την χρήση 2023 (όπου "τρέχουσα περίοδος" είναι το 2023 και "προηγούμενη περίοδος" είναι το 2022, μια για την χρήση 2022 (όπου "τρέχουσα περίοδος" είναι το 2022 και "προηγούμενη περίοδος" είναι το 2021, μια για την χρήση 2021 (όπου "τρέχουσα περίοδος" είναι το 2021 και περίοδος" είναι το 2022 και "προηγούμενη περίοδος" είναι το 2021, μια για την χρήση 2021 (όπου "τρέχουσα περίοδος" είναι το 2021 και "προηγούμενη περίοδος" το 2020), μια για την χρήση 2020 (όπου "τρέχουσα περίοδος" είναι το 2020 και "προηγούμενη περίοδος" το 2019), μια για τη χρήση 2019 (όπου "τρέχουσα περίοδος" είναι το 2019 και "προηγούμενη περίοδος" το 2018), μια για τη χρήση 2018 (όπου "τρέχουσα περίοδος" είναι το 2018 και "προηγούμενη περίοδος" το 2017) και μια για τη χρήση 2017 (όπου "τρέχουσα περίοδος" είναι το 2017 και "προηγούμενη περίοδος" το 2016).

 $\bigcirc$ 

Σύμφωνα με την ΠΔ (2682/03.06.2019), όπως έχει τροποποιηθεί με την ΠΔΤΕ 2690/12.04.2023, η αναγγελία ετήσιων χρηματοοικονομικών καταστάσεων (που πραγματοποιήθηκε εντός του 2019) έγινε με δύο υποβολές: η πρώτη της χρήσης 2018 (όπου "τρέχουσα περίοδος" είναι το 2018 και "προηγούμενη περίοδος" το 2017) και η δεύτερη της χρήσης 2017 (όπου "τρέχουσα περίοδος" είναι το 2017 και "προηγούμενη περίοδος" το 2016).

<u>Ερώτηση</u>: Τι σημαίνει «...στις ετήσιες χρηματοοικονομικές καταστάσεις του έτους 2018 περιλαμβάνονται οι καταστάσεις για τη χρήση που έληξε από 1.4.2018 έως και 31.3.2019...»; <u>Απάντηση</u>: Αυτό το κείμενο που αναφέρει η Πράξη Διοικητή 2682/03-06-2019, όπως έχει τροποποιηθεί με την ΠΔΤΕ 2690/12.04.2023, αφορά μόνο τις επιχειρήσεις των οποίων η οικονομική χρήση δεν έχει διάρκεια από 1/1/2018 έως 31/12/2018, αλλά από διαφορετικές ημερομηνίες.

 $\bigcirc$ 

Γενικά Χαρακτηριστικά: ότι δηλώνετε για την ακρίβεια παρουσίασης των χρηματοοικονομικών καταστάσεων (κωδικός 00030), αυτή η μορφή αναμένεται από το σύστημα. Πιο συγκεκριμένα, εάν έχετε δηλώσει την επιλογή 1 «Ευρώ χωρίς δεκαδικά ψηφία», το σύστημα αναμένει να μη βρει δεκαδικά ψηφία μέσα στα κελιά.

#### Χρήσιμες συμβουλές

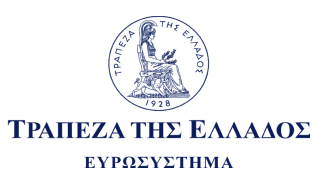

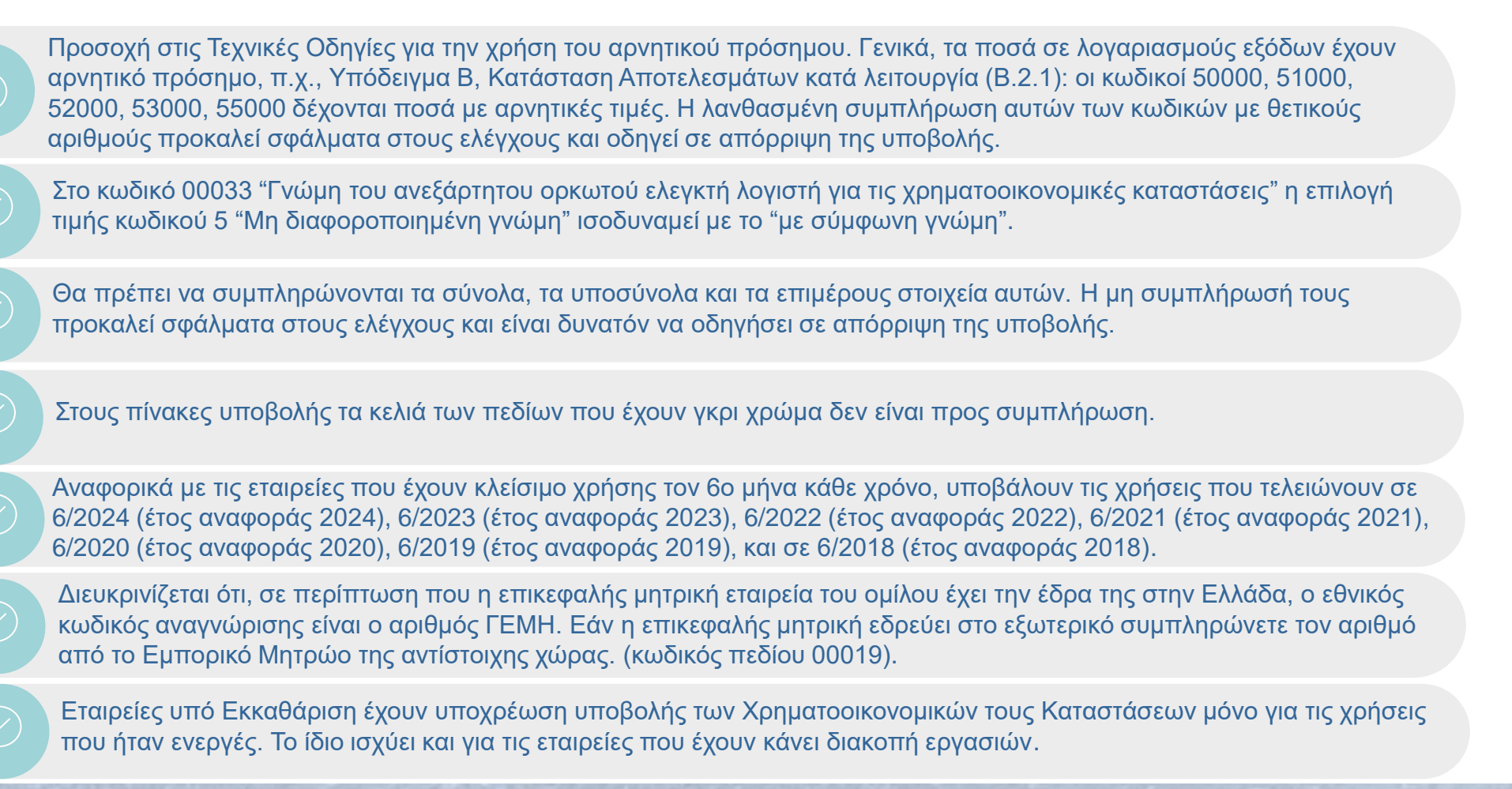